## PASOS PARA CREAR EL ACCESO DIRECTO A LA WEB APP DE LA MUTUAL

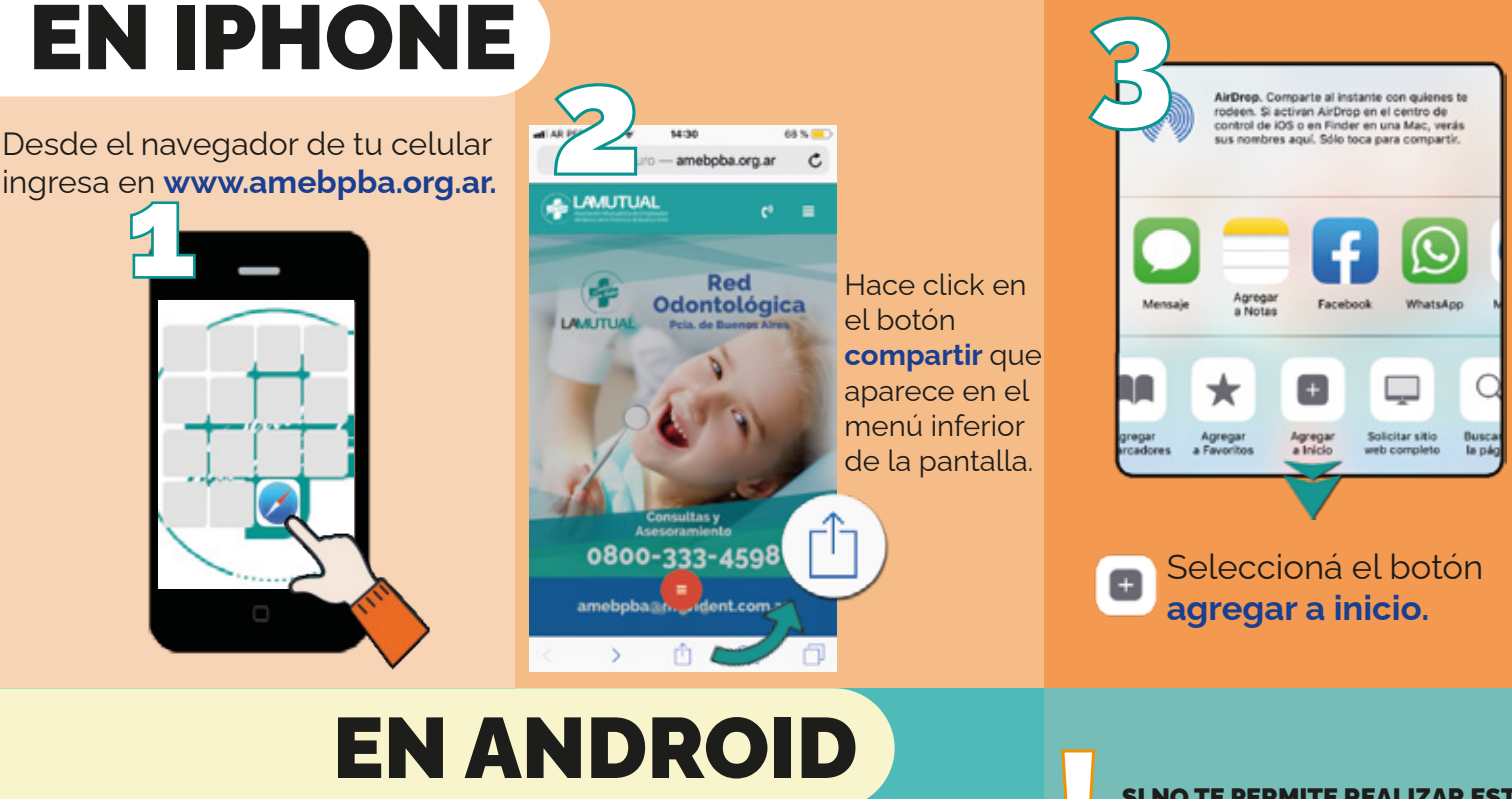

Desde el navegador de tu celular ingresa en www.amebpba.org.ar.

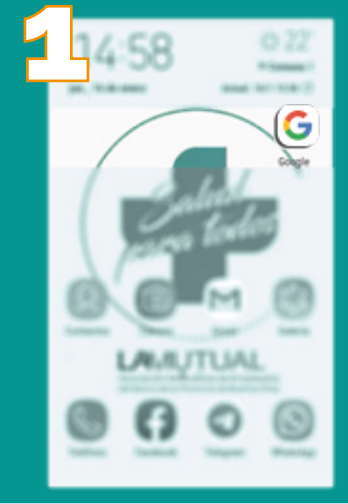

Hace click en los 🕕 que se encuentran en la esquina superior derecha

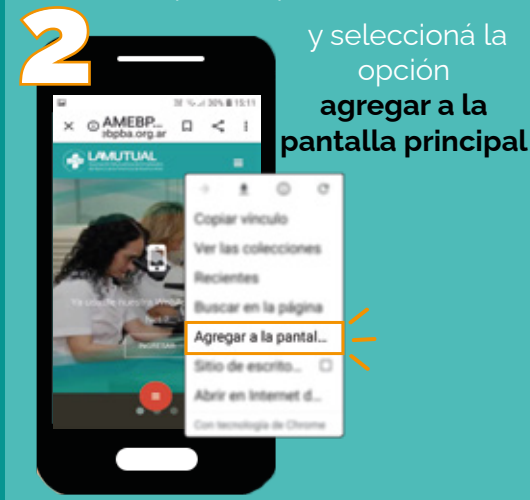

SI NO TE PERMITE REALIZAR ESTA ACCIÓN POR QUE EL DISEÑO DE LA PANTALLA DE INICIO ESTA BLOQUEADO:

Ingresá en **ajustes de pantalla** manteniendo apretado en la pantalla de inicio de tu celular.

Chequea que este desactivada la opción bloquear diseño pantalla inicio, y realizá

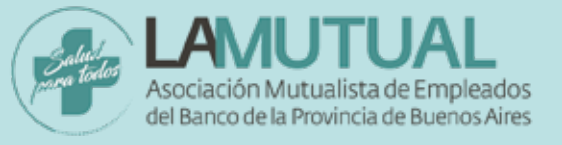

## GUÍA PARA TU PRIMER INGRESO A LA WEBAPP DE LA MUTUAL

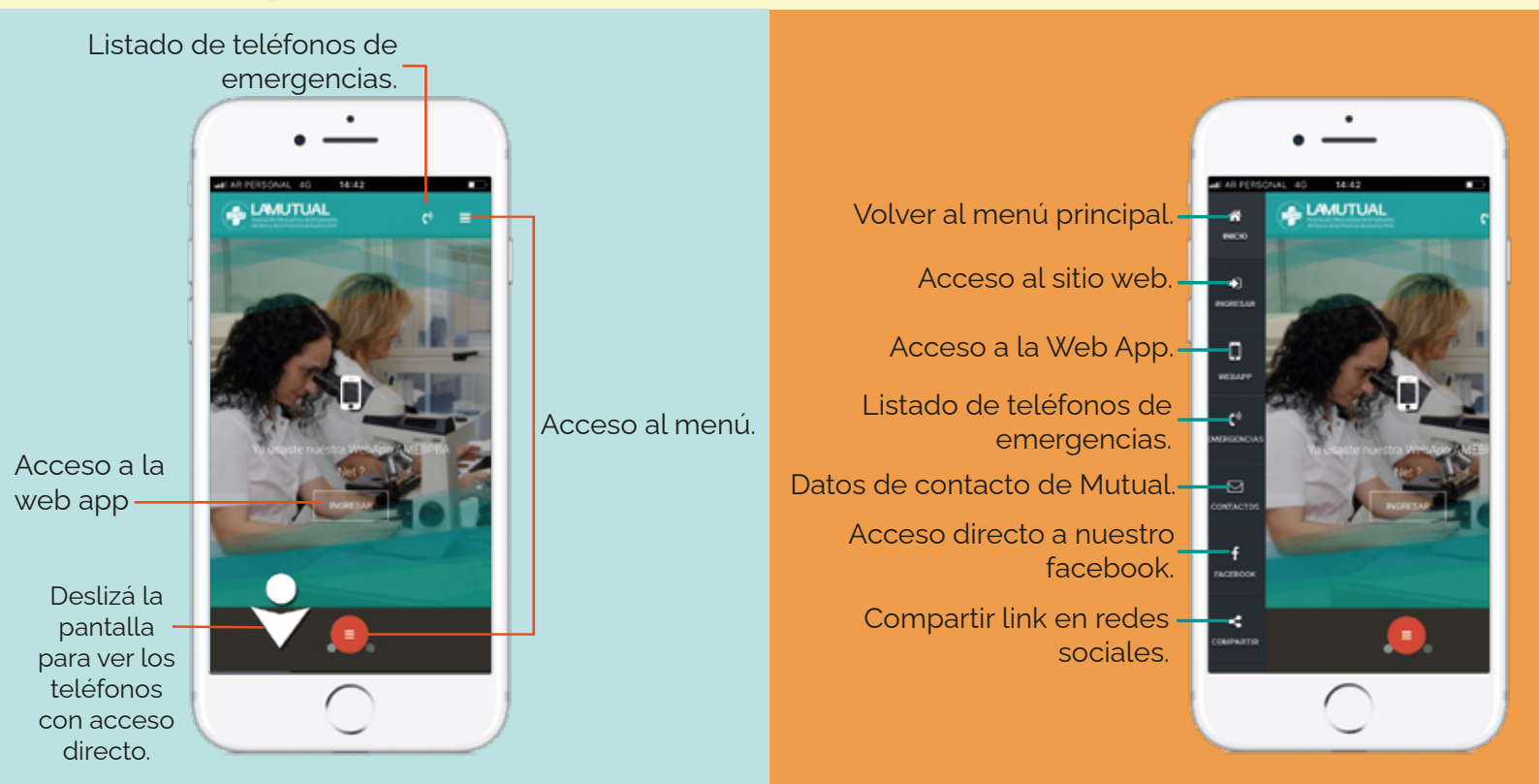

| WEB APP                                                                      |                                  |   | Veb App AMEBP                           |   | Ingresar<br>Usuario: |
|------------------------------------------------------------------------------|----------------------------------|---|-----------------------------------------|---|----------------------|
| <b>Teléfonos</b> de Adm. Central<br>y Clínica AMEBPBA                        | - Contactos                      | 0 |                                         | 5 | Contraseña:          |
| Teléfonos de Emergencia.                                                     | - Emergencias                    | Θ |                                         |   |                      |
| Credenciales <b>con código QR</b><br>de cada miembro del grupo fliar.        | - Credenciales                   | Ø |                                         |   | Cancelar Ingresar    |
| <b>Cartilla</b> de Prestadores<br>en Zonas de Vacaciones.                    | Cartilla Vacaciones<br>Descargar | 0 | Saluat<br>wara todos                    |   | Pantalla Completa    |
| Generar <b>nueva solicitud</b> .                                             | Conectados<br>- Nuevo            | Ø |                                         |   |                      |
| Consultar <b>estado</b> de las<br>solicitudes realizadas.                    | - Consultar                      | Ø |                                         |   |                      |
|                                                                              | Turnos Mutual                    |   | de banco de la movincia de Buenos Aries |   |                      |
| Inactivo momentáneamente.                                                    | - Nuevo                          | Θ |                                         |   |                      |
| Inactivo momentáneamente.                                                    | – Mis Turnos                     | Ø |                                         |   |                      |
| Solicitar <b>turno</b> para consultas<br>médicas en <b>Clínica AMEBPBA</b> . | Turnos Clinica<br>Turnos         | Θ |                                         |   |                      |
|                                                                              |                                  |   |                                         |   |                      |